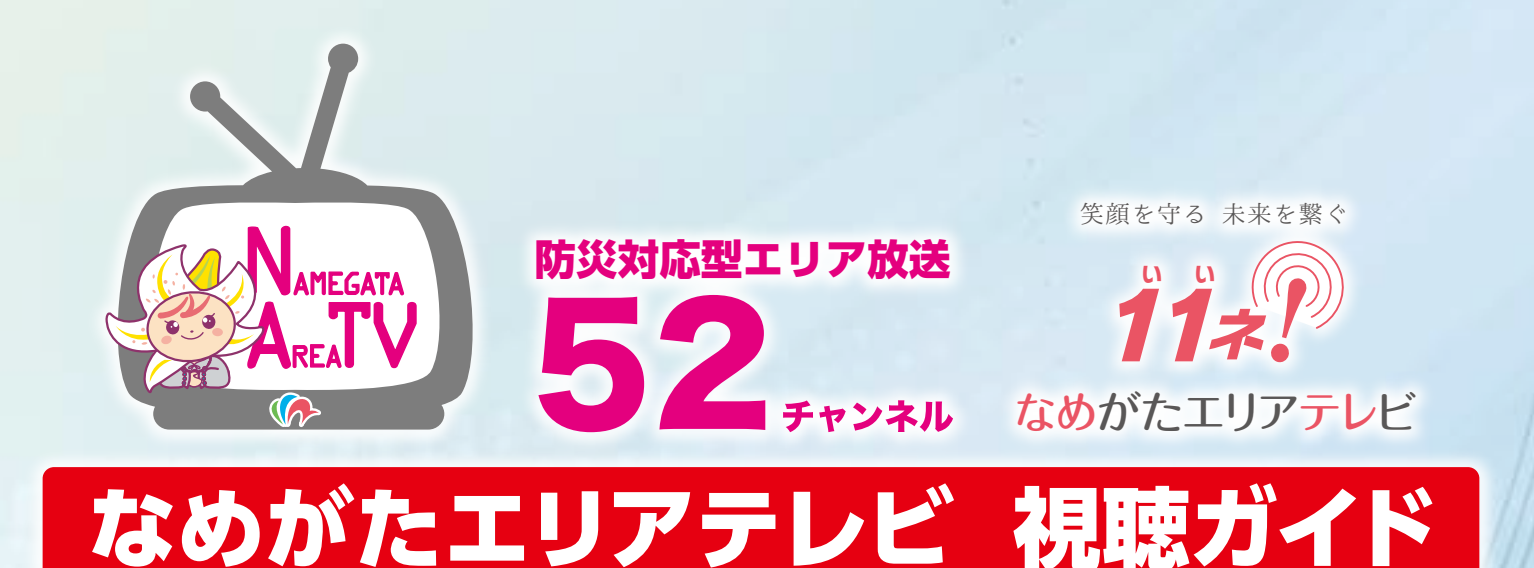

防災対応型エリア放送「なめがたエリアテレビ」の視聴設定につい て、ご案内いたします。

なめがたエリアテレビは、地上デジタル放送となります。市内各所 に設けた送信アンテナからの電波を受信することによって、視聴可能 となります。(※送信アンテナから半径1km程度の範囲)

ただし、なめがたエリアテレビは微弱な電波での許可のため、ご家 庭のアンテナの向きによっては受信できない場合があります。その際 は、市負担による専用アンテナ設置等の工事を実施しますので、お手 数でも事業推進課までご連絡ください。

また、地形の影響や防風林等の遮蔽物により、電波が届いていない 場合もあり、市では、これらに対処するため、送信アンテナ置局箇所 の増設等について、所管官庁(総務省)と協議を進めながら、順次対応 しているところです。

| ★チャンネル設定方法   | 2.3 |
|--------------|-----|
| ★よくある質問Q&A   | 4.5 |
| ★テレビ画面構成     | 6.7 |
| ★送信アンテナの置局箇所 | 8   |
| ★お問い合わせ      | 8   |

# チャンネル設定方法(チャンネルスキャン)

なめがたエリアテレビを視聴する際は、最初にチャンネルスキャンが必要です。 主なメーカーのテレビの設定方法はおおむね次のとおりです。 チャンネル設定の詳細については、各メーカーの取扱説明書またはホームページ等を ご確認ください。

## パナソニック VIERA

- 1. リモコンの「メニュー」ボタンを押す
- 2. 「設定する」→「初期設定」と「決定」ボタンを押して選択
- 3. 「設置設定」を選び「決定」ボタンを3秒以上押し続ける
- 4. 「チャンネル設定」→「地上デジタル」と「決定」ボタンを押して選択
- 5. 「再スキャン」を選び、「決定」ボタンを押す(再スキャンが開始)
- 6. 再スキャン後、「戻る」ボタンを押す
- 7. 設定確認画面で「はい」を選び、「決定」ボタンを押して完了

## ソニー BRAVIA

- 1. 地上デジタルに切り替え、リモコン「ホーム」ボタンを押す
- 2. 「設定」→「放送受信設定」と順に選択する
- 3. 地上デジタルの「自動チャンネル設定」を選択する
- 4. 「再スキャン」を選んで、「決定」ボタンを押す(再スキャンが開始)

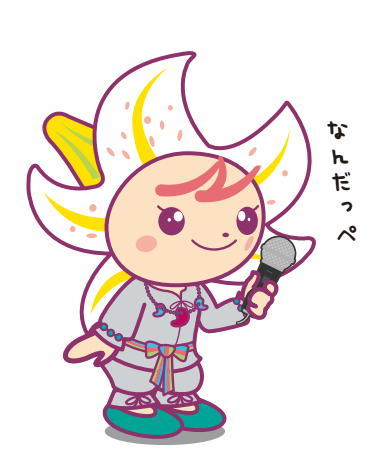

## 日立 Wooo

- 1. リモコンの「メニュー」ボタンを押し、「各種設定」→「初期」→「決定」ボタンを押す
- 2. 「初期」画面で「受信設定・地上デジタル」を選び、「決定」ボタンを押す
- 3. 「CH合わせ(地域名)」を選び、「決定」ボタンを押す
- 「再スキャン」を選択→「決定」ボタン→「開始する」を選択→「決定」ボタン (チャンネルスキャンが開始)
- 5. スキャン終了後、「メニュー」ボタンを押し、完了

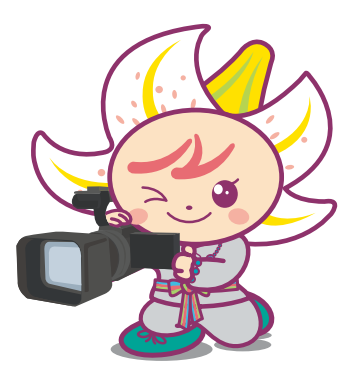

## シャープ AQUOS

- 1. リモコンの「メニュー」ボタンを押す
- 2. 「本体設定」→「チャンネル設定」→「地上デジタル-追加」の順に選択
- 3. 「する」→「UHF」を選択(チャンネルの自動設定が開始)
- 4. チャンネルの自動設定終了後、「終了」を選ぶ
- 5. 「メニュー」ボタンを押し完了(通常画面に戻る)

### 東芝 REGZA

- 1. リモコンの「設定メニュー」ボタンを押す
- 2. 「初期設定」→「決定」ボタン→「チャンネル設定」→「決定」ボタン→「地上デジタル自動設定」→「決定」ボタンと順に押す
- 3. 「再スキャン」を選び、「決定」ボタンを押す(再スキャン開始)
- 4. 再スキャン終了のメッセージ画面が表示されたら、「現在の設定に追加する」を選び、「決定」ボタ ンを押す
- 5. 「終了」ボタンを押し完了(通常画面に戻る)

#### 三菱 REAL

- 1. リモコンの「デジタル」ボタンを押して、「地上デジタル放送」を選び、「初期設定」画面を表示する
- 2. 「チャンネル自動設定」を選び、「決定」ボタンを押す
- 3. 「再スキャン」を選び、「決定」ボタンを押す
- 4. 「手順2へ」→「手順3へ」→「手順4へ」が選ばれていることを各手順画面で確認し、「決定」ボタン を押す
- 5. 「完了」が選択されていることを確認して、「決定」ボタンを押す
- 6. 「メニュー」ボタンを押し完了(通常画面に戻る)

※カーテレビの設定について

家庭のテレビ同様に、チャンネルの設定が必要です。チャンネルスキャン等を行い、番組を登録して ください。

チャンネル設定の詳細については、各メーカーの取扱説明書またはホームページ等でご確認ください。

## よくある質問 Q&A

「エリア放送」とは何ですか?

地上デジタル放送波の空きチャンネル (ホワイトスペース) を有効利用した地上一般放送です。総務省より放送免許を取得し実施するもので、視聴範囲が狭い地域に限定されていることから、地域に密着した放送に優れているといわれています。

「行方市はなぜエリア放送を始めたのですか?

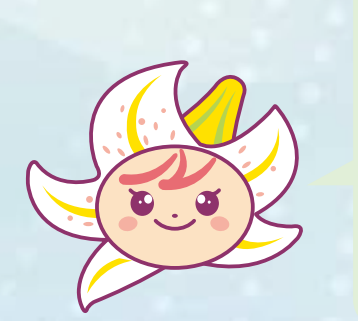

近年増加している様々な自然災害など、有事の際の伝達手段を住民間の伝達、防災行政無線及びメールマガジンに加え、複合的に実施し、行方市民の皆さんがより一層の安心・安全な生活環境で暮らせるようにと導入しました。

また、平常時は、市役所からのお知らせ、お住いの地区での天気情報、 イベント映像なども放送できることから、テレビを核としたコミュニティ ツールとして市内の活性化にも役立つと考えています。

視聴するのに特別な機器は必要ですか?

家庭のテレビがあれば大丈夫です。その他、テレビ機能対応のスマートフォンやタブレット、カーテレビ等でも受信することができます。

視聴するのに料金はかかりますか?

Α

無料です。(ただし、電気代は別です。)

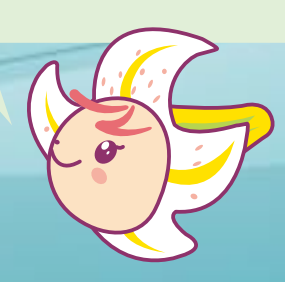

#### チャンネルはいくつですか?

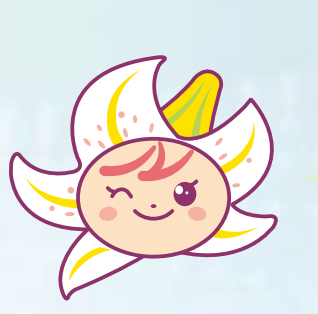

▶ 「なめがたエリアテレビ」は、『52』チャンネルです。 カーテレビ等では 52チャンネルを選択する必要があります。

通常のテレビは、再スキャンを実施し、「なめがたエリアテレビ」の電波 を確認するとリモコンチャンネルの空き番号に自動的に設定されます。 (※従って、ご家庭のテレビによって設定番号が違ってきます。一般的に NHKとともに5つの主要テレビ局(日本テレビ・テレビ朝日・TBS・テレビ東 京・フジテレビ)に割り当てられている、1・2・4・5・6・7・8チャンネル以外 の3・9・10・11・12のいずれかの番号に自動設定されます。)

なお、「なめがたエリアテレビ」では "11ネ!なめがたエリアテレビ"の キャッチコピーの下で、リモコンチャンネルを11に統一していだけるよう な運動を展開しています。(強制ではありません。)

このガイドやメーカーの説明書を読んでも、チャンネルの設定方法(リモコン操作方法)がわからない

市役所事業推進課までご連絡ください。担当職員が訪問し、設定を補助します。 ※なお、職員等は身分証明書を携行していますので、不審な場合はご確認ください。

カーテレビ等では見れるが、家のテレビで受信できない 場合はどうすればいいですか?

> 市役所事業推進課までご連絡ください。アンテナの向きが違うため、 電波が受信できないことが想定されますので、一度担当職員が訪問し、調 査いたします。アンテナの向きが理由の場合、市負担によるアンテナ設置 工事等を実施いたします。訪問の際、申込書を提出していただき、後日、 市内電気工事店による工事を実施します。申込状況にもよりますが、しば らくお待ちいただく場合もありますのであらかじめご了承ください。 ※なお、職員等は身分証明書を携行していますので、不審な場合はご確認ください。

チャンネル設定やアンテナ設置工事に対して、料金はかかりますか?

原則一世帯一台の設定及び工事については、金銭的なご負担をいた だくことはありません。

ただし、ご家庭のアンテナが特殊な配線をしている場合やご家庭内の 配線が老朽化等により対応できない場合等は、ご自身で改修または修繕 していただく必要があります。

## テレビ画面構成

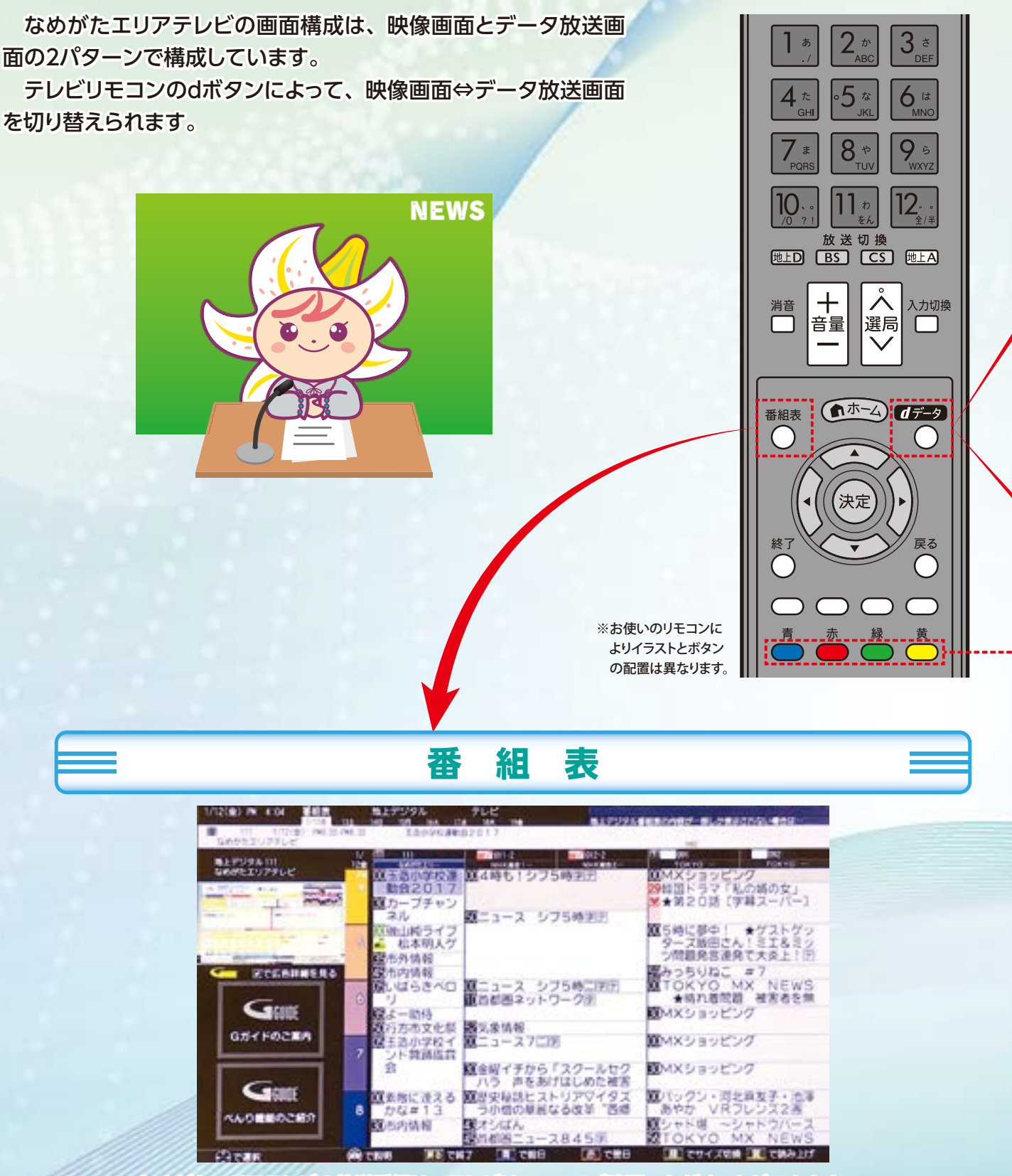

なめがたエリアテレビの放送番組は、テレビリモコンでご確認いただくことができます。 なお、放送番組は、急きょ差し替わる場合がありますので、あらかじめご了承ください。

※視聴者投稿や取材依頼を常時募集しています。また、撮影や放送等のお手伝いをしてくだ さる方も常時募集しています。 お気軽にお問い合わせください。(ただし、ご希望にそえない場合もあります。)

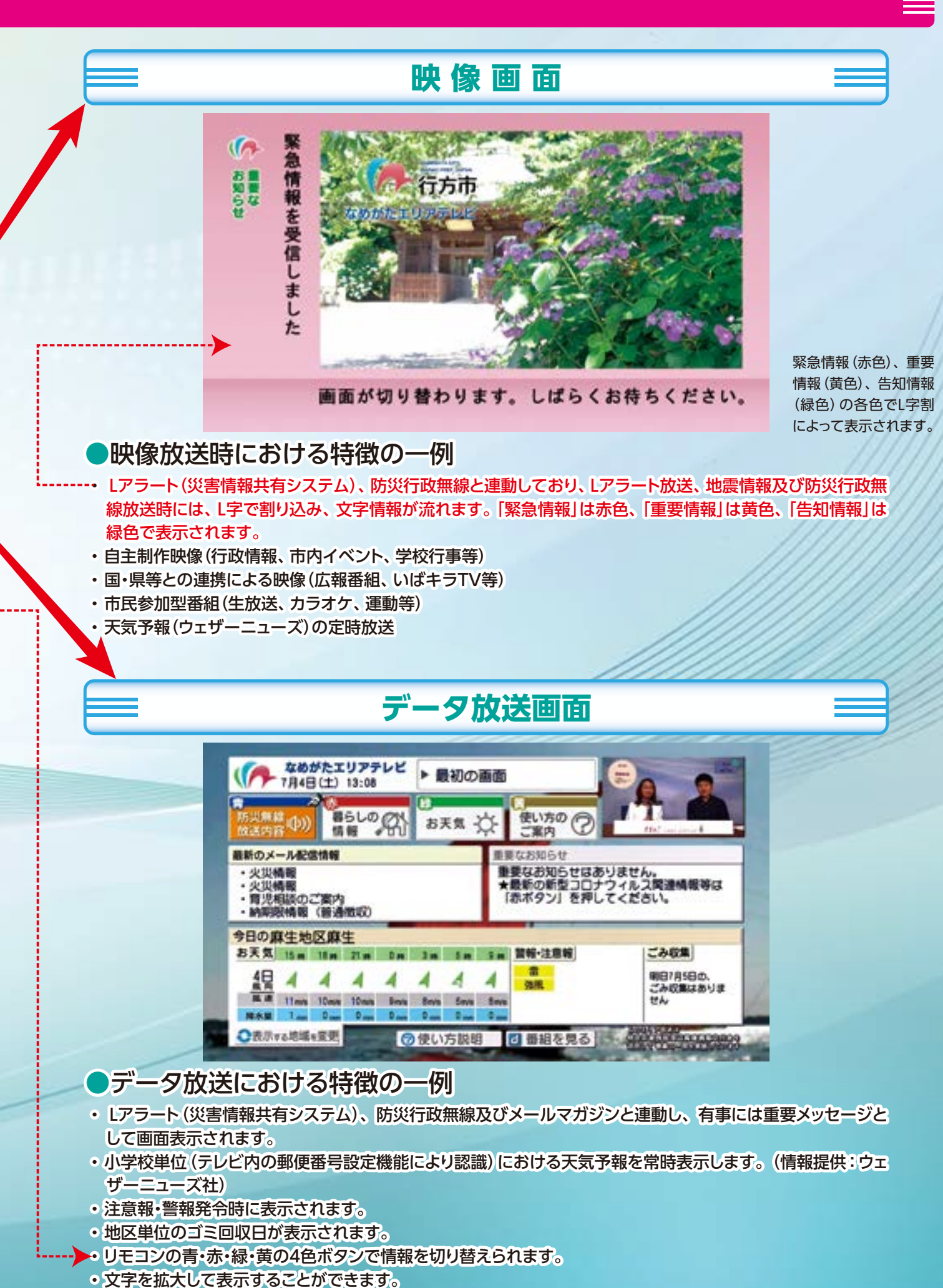

Ø

## 送信アンテナの置局箇所

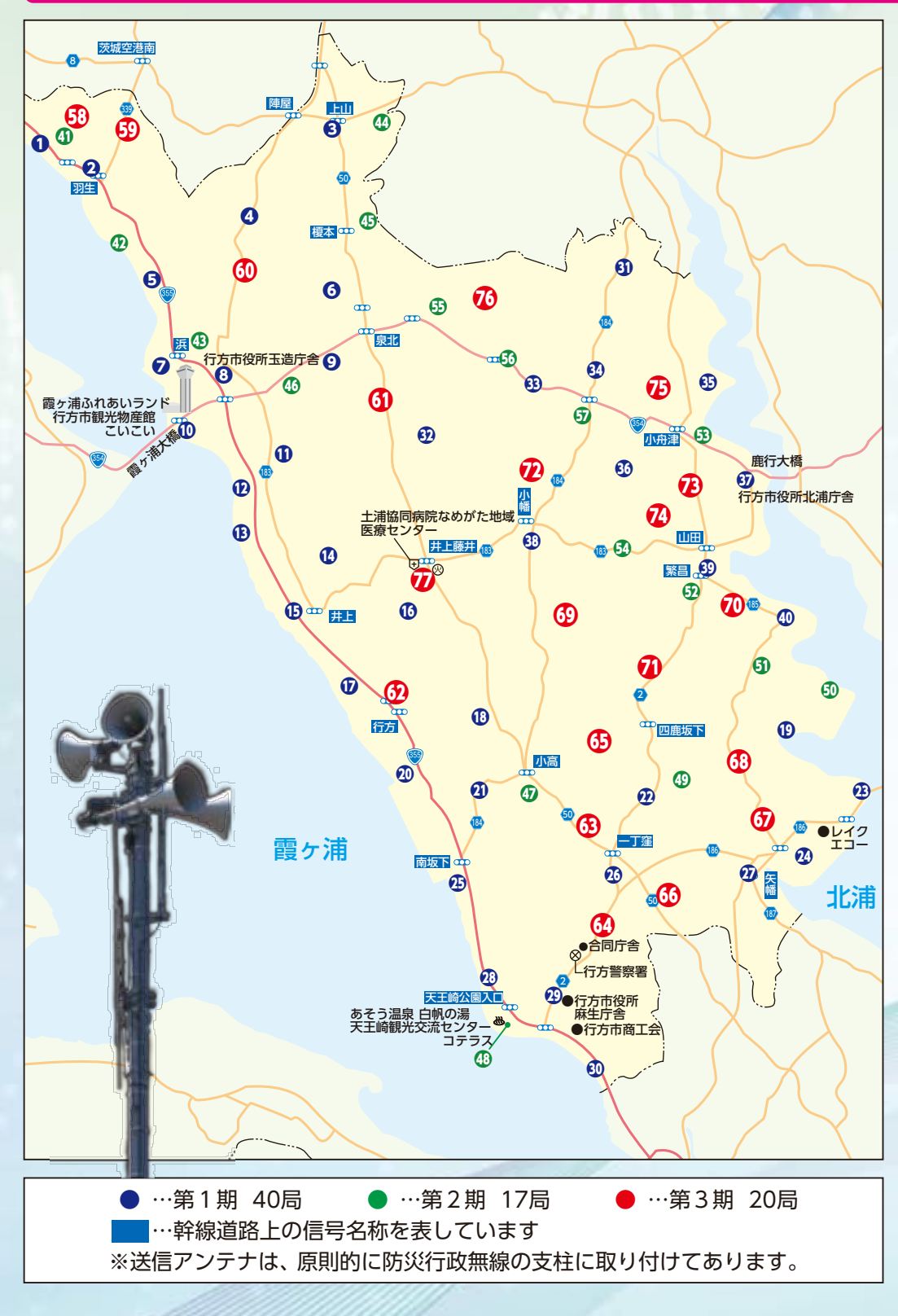

お

冑

|            |      | _          |        |
|------------|------|------------|--------|
| No.        | 局名   | No.        | 局名     |
| 1          | 沖洲4  | 4          | 沖洲3    |
| 2          | 羽生3  | <b>@</b>   | 八木蒔3   |
| 8          | 上山2  | <b>③</b>   | 谷島     |
| 4          | 捻木3  | 4          | 上山 3   |
| 6          | 八木蒔4 | <b>(</b> ) | 中山 2   |
| 6          | 緑が丘2 | 40         | 諸井     |
| 7          | 浜2   | <b>()</b>  | 南3     |
| 8          | 玉造庁舎 | <b>4</b> 8 | 古宿     |
| 9          | 泉    | <b>④</b>   | 青沼3    |
| 10         | 高須1  | <b>5</b> 0 | 人      |
| 1          | 新宿   | 6)         | 籠田 2   |
| 12         | 船津   | <b>9</b>   | 繁昌3    |
| B          | 新田2  | 5          | 山⊞ 6   |
| 14         | 西蓮寺3 | 54         | 北高岡2   |
| ß          | 井上1  | 69         | 小貫 4   |
| 16         | 藤井2  | 50         | 小貫9    |
| 17         | 五町田  | 5          | 両宿     |
| 18         | 井貝4  | <b>5</b> 3 | 沖洲2    |
| 19         | 新宮2  | 69         | 羽生 4   |
| 20         | 於下2  | 60         | 若海2    |
| 21         | 小高2  | 6          | 小座山2   |
| 22         | 青沼1  | <b>@</b>   | 於下3    |
| 23         | 白浜1  | 3          | 小高6    |
| 24         | 宇崎2  | 64         | 麻生9    |
| 25         | 島並3  | 69         | 四鹿2    |
| 26         | 麻生11 | 6          | 石神7    |
| 0          | 矢幡1  | <b>(</b>   | 岡2     |
| 28         | 麻生13 | 63         | 蔵川2    |
| 29         | 麻生庁舎 | 69         | 南高岡2   |
| 30         | 富田2  |            | 繁昌1    |
| 3)         | 長野江3 | 1          | 繁昌5    |
| <b>3</b> 2 | 行戸7  | Ø          | 小幡6    |
| <b>3</b>   | 次木2  | Ø          | 山田 7   |
| 34         | 内宿2  | 1          | 山⊞ 8   |
| 35         | 三和2  | Ð          | 成田1    |
| 36         | 山田 9 | 1          | 小貫11   |
| 37         | 北浦庁舎 | 1          | 医療センター |
| 38         | 小幡11 |            |        |
| 39         | 繁昌2  |            |        |
| <b>(</b> ) | 吉川2  |            |        |

令和2年7月末日現在

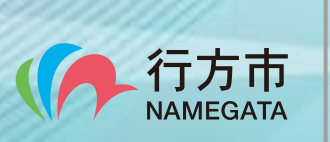

企画部 事業推進課 〒311-3892 行方市麻生1561-9 0120-72-0818(エリアテレビお問い合せ専用)

合

い

受付時間 9:00~12:00、13:00~17:00(土日祝祭日及び年末年始等の閉庁日は除く) E-mail name-tv@city.namegata.lg.jp

わ

せ